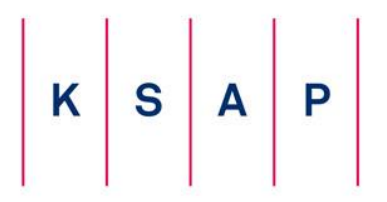

KSAPKrajowa Szkoła Administracji Publicznej<br/>im. Prezydenta Rzeczypospolitej Polskiej<br/>Lecha Kaczyńskiego

# Internetowy System Zgłoszeń Postępowanie Kwalifikacyjne w Służbie Cywilnej

**PRZEWODNIK** 

| Vstęp                                             | .1 |
|---------------------------------------------------|----|
| Zakładanie konta                                  | 3  |
| Aktywowanie konta                                 | 3  |
| Nypełnianie formularza zgłoszenia                 | 4  |
| Drukowanie formularza zgłoszenia                  | 6  |
| Nysyłanie formularza zgłoszenia                   | 7  |
| Vnoszenie opłaty za przystąpienie do postępowania | 8  |

#### Wstęp

Celem przewodnika jest przedstawienie procesu sposobu wypełniania formularza zgłoszenia do postępowania kwalifikacyjnego w służbie cywilnej.

W celu złożenia zgłoszenia do postępowania kwalifikacyjnego należy wykonać następujące kroki:

- 1. Załóż konto.
- 2. Potwierdź aktywację konta na swojej skrzynce e-mail.
- 3. Wypełnij formularz zgłoszenia.
- 4. Sprawdź poprawność danych.
- 5. Zapisz dane.
- 6. Wydrukuj formularz zgłoszenia.

7. Podpisz formularz zgłoszenia w wyznaczonych miejscach.

8. Uzyskaj podpis dyrektora generalnego urzędu na formularzu, który tym samym potwierdza spełnianie warunków umożliwiających przystąpienie do postępowania kwalifikacyjnego dla pracowników służby cywilnej ubiegających się o mianowanie.

9. Prześlij dane zamieszczone w formularzu drogą elektroniczną, naciskając na swoim koncie w ISZ przycisk "wyślij".

10. Wnieś opłatę za przystąpienie do postępowania kwalifikacyjnego na rachunek bankowy Krajowej Szkoły Administracji Publicznej z adnotacją: "postępowanie kwalifikacyjne w służbie cywilnej".

### Zakładanie konta

Kliknij pozycję "Załóż konto" w menu. Następnie poproszę zapoznać się z oświadczeniami. Po zapoznaniu się z oświadczeniami pojawi się formularz umożliwiający założenie konta w systemie.

| K S A P                       | INTERNETOWY SYSTEM ZGŁOSZEŃ Kształcimy do służby Rzeczypospolitej<br>POSTĘPOWANIE KWALIFIKACYJNE<br>W SŁUŻBIE CYWILNEJ                                                                                                    |
|-------------------------------|----------------------------------------------------------------------------------------------------|
| Zaloguj się                   | Załóż konto                                                                                                    |
| Załóż konto                   | W celu założenia konta proszę podać poprawny, działający adres email oraz hasło do nowo zakładanego konta. W haśle<br>proszę nie używać polskich liter i znaków specjalnych. Na podany przez Ciebie adres email zostanie wysłana wiadomość z |
| Postępowanie kwalifikacyjne   | instrukcją aktywacji konta.                                                                                                    |
| w służbie cywilnej            | * Adres email:                                                                                                    |
| Aktualności                   | * Hasło:                                                                                                    |
| Liczba kont w systemie:<br>88 | Załóż konto                                                                                                    |

Zdjęcie 1 - zakładanie konta w systemie

Proszę podać adres email i hasło. Na podany adres email zostanie wysłany przez system list z instrukcją aktywacji założonego konta. Bez aktywnego konta nie możliwe jest wypełnienie formularza zgłoszenia.

#### Aktywowanie konta

Po założeniu konta system wysyła list z instrukcją aktywacji konta na podany podczas zakładania konta adres email. W przesłanym liście znajduje się link, po którego kliknięciu konto jest automatycznie aktywowane. Po pomyślnym aktywowaniu konta system wyświetli komunikat "Twoje konto zostało aktywowane".

| K S A P                                                                                              | INTERNETOWY SYSTEM ZGŁOSZEŃ<br>POSTĘPOWANIE KWALIFIKACYJNE<br>W SŁUŻBIE CYWILNEJ | Kształcimy do służby Rzeczypospolitej |
|----------------------------------------------------------------------------------------------------|----------------------------------------------------------------------------------|---------------------------------------|
| Postępowanie kwalifikacyjne<br>w służbie cywilnej<br>Aktualności                                     | Konto zostało aktywowane                                                         | o aktywowane                          |
| Wypełnij zgłoszenie<br>Moje konto<br>Moje wiadomości<br>Wyloguj się<br>Liczba kont w systemie:<br>89 | Możesz przystąpić teraz do wypełniania formularza zgłoszenia.                    |                                       |

Zdjęcie 2 - aktywowanie konta

W przypadku wystąpienia problemów z linkiem aktywacyjnym (np.: program pocztowy podzielił lub zablokował link) proszę zalogować się na konto. Po pomyślnym zalogowaniu się system wyświetli informację "Twoje konto jest nieaktywne" oraz link do strony umożliwiającej aktywację konta. W celu aktywacji konta proszę wprowadzić nazwę użytkownika oraz otrzymany kod aktywacyjny. Kod aktywacyjny znajduje się w liście wysłanym przez system po założeniu konta w systemie.

| K S A P                                           | INTERNETOWY SYSTEM ZGŁOSZEŃ<br>POSTĘPOWANIE KWALIFIKACYJNE<br>W SŁUŻBIE CYWILNEJ  | Kształcimy do służby Rzeczypospolitej |
|---------------------------------------------------|-----------------------------------------------------------------------------------|---------------------------------------|
| Postępowanie kwalifikacyjne<br>w służbie cywilnej | Aktywacja konta<br>Aby aktywować konto podaj nazwę użytkownika i kod aktywacyjny. |                                       |
| Aktualności                                       | * Nazwa użytownika:                                                               | ]                                     |
| Wypełnij zgłoszenie                               | * Kod aktywacyjny:                                                                | ]                                     |
| Moje konto                                        | Aktywuj                                                                           |                                       |
| Moje wiadomości                                   |                                                                                   |                                       |
| Wyloguj się                                       |                                                                                   |                                       |
| Liczba kont w systemie:<br>89                     |                                                                                   |                                       |
|                                                   |                                                                                   | nie" w menu.                          |

Zdjęcie 3 - aktywowanie konta - drugi sposób

czególne pola

formularza. Pola oznaczone \* (gwiazdką) są obowiązkowe do wypełnienia. Podczas wypełniania formularza zgłoszenia system sprawdza poprawność wprowadzonych danych. System nie pozwoli zapisać formularza jeżeli istnieją błędnie wypełnione pola w formularzu. Po poprawnym wypełnieniu formularza zgłoszenia proszę nacisnąć przycisk "Zapisz".

| K S A P                                                          | INTERNETOWY S<br>POSTĘPOWANIE<br>W SŁUŻBIE CYW             | SYSTEM ZGŁOSZEŃ<br>KWALIFIKACYJNE<br>ILNEJ                                                                     | Kształcimy do służby Rzeczypospolitej                        |
|------------------------------------------------------------------|------------------------------------------------------------|----------------------------------------------------------------------------------------------------|--------------------------------------------------------------|
| Postępowanie kwalifikacyjne<br>w służbie cywilnej<br>Aktualności | Formularz zgło<br>Pola oznaczone * (gwiaze<br>Dane osobowe | SZENİA<br>dka) sa obowiązkowe.                                                                                 |                                                              |
| Wypełnij zgłoszenie                                              | * Imię:                                                    |                                                                                                    |                                                              |
| Moje konto<br>Moje wiadomości                                    | Drugie Imię:                                               | W przypadku nie posiadania drugiego imienia proszę to po<br>"-" ani nie wprowadzać słów "brak", "nie mam" itp. | ole formularza pozostawić puste. Proszę nie wpisywać kresek, |
| Wyloguj się<br>Liczba kont w systemie:<br>89                     | * Nazwisko:                                                | W przypadku posiadania dwuczłonowego nazwiska proszę<br>np: Kowalska - Nowak                                   | łącznik w nazwiskach dwuczłonowych rozdzielić znakiem spacji |
|                                                                  | Dane kontaktowe                                            |                                                                                                    |                                                              |
|                                                                  | Proszę wpisać dokładny adr                                 | es do korespondencji (taki, pod którym koresponder                                                             | ncja będzie na pewno przez Panią/Pana odebrana).             |
|                                                                  | * Miejscowość:                                             |                                                                                                    | ]                                                            |

Zdjęcie 4 - wypełnianie formularza zgłoszenia

Po zapisaniu elektronicznego formularza zgłoszenia system wyświetla wprowadzone dane. Proszę sprawdzić poprawność wprowadzonych danych. Po sprawdzeniu poprawności danych proszę nacisnąć przycisk "Potwierdzam dane są poprawne". Po potwierdzeniu danych możliwe jest wydrukowanie i wysłanie formularza zgłoszenia.

## Drukowanie formularza zgłoszenia

Po wprowadzeniu i potwierdzeniu wprowadzonych danych do elektronicznego formularza zgłoszenia możliwe jest wydrukowanie formularza zgłoszenia.

| K S A P                                           | INTERNETOWY SYSTEM ZGŁOSZEŃ Kształcimy do służby Rzeczypospolitej<br>POSTĘPOWANIE KWALIFIKACYJNE<br>W SŁUŻBIE CYWILNEJ                                                                                                    |  |  |
|---------------------------------------------------|----------------------------------------------------------------------------------------------------|--|--|
| Postępowanie kwalifikacyjne<br>w służbie cywilnej | Formularz zgłoszenia                                                                                                    |  |  |
| Aktualności                                       | Na podstawie art. 42 ust. 1 i art. 45 ust. 1 ustawy z dnia 21 listopada 2008 r. o służbie cywilnej (Dz. U. z 2018 r. poz. 1559) ja,<br>Grzegorz Alojzy Brzęczyszczykiewicz chcę złożyć zgłoszenie do postępowania kwalifikacyjnego dla pracowników służby<br>cywilnej ubiegających się o mianowanie w roku 2019.                                                                                 |  |  |
| Wypełnij zgłoszenie                               |                                                                                                    |  |  |
| Moje konto                                        | Edytuj dane Wydruk Wyślij                                                                                                    |  |  |
| Moje wiadomości                                   |                                                                                                    |  |  |
| Wyloguj się                                       | W celu złożenia zgłoszenia do postępowania kwalifikacyjnego należy wydrukować formularz zgłoszenia (przycisk "Wydruk") i uzyskać<br>podpis dyrektora generalnego urzędu na wydrukowanym formularzu.                                                                                                    |  |  |
| Liczba kont w systemie:<br>89                     | Po nacisnięciu przycisku "Wydruk" formularz jest generowany do pliku PDF. Na komputerze należy posiadać zainstalowany program<br>Adobe Acrobat Reader (program jest darmowy), aby możliwe było odczytanie i wydrukowanie wygenerowanego pliku PDF.<br>Po wydrukowaniu formularza zgłoszenia należy przesłać dane zamieszczone w formularzu drogą elektroniczną,<br>naciskając przycisk "Wyślij". |  |  |

Zdjęcie 5 – drukowanie formularza zgłoszenia

Po naciśnięciu przycisku "Wydruk" formularz jest generowany do pliku PDF. Po poprawnym wygenerowaniu pliku PDF z formularzem zgłoszenia przeglądarka internetowa wyświetli okno dialogowe umożliwiające zapisanie wygenerowanego pliku na dysk lub otworzenie go. Na komputerze należy posiadać zainstalowany program Adobe Acrobat Reader (program jest darmowy), aby możliwe było odczytanie i wydrukowanie wygenerowanego pliku PDF.

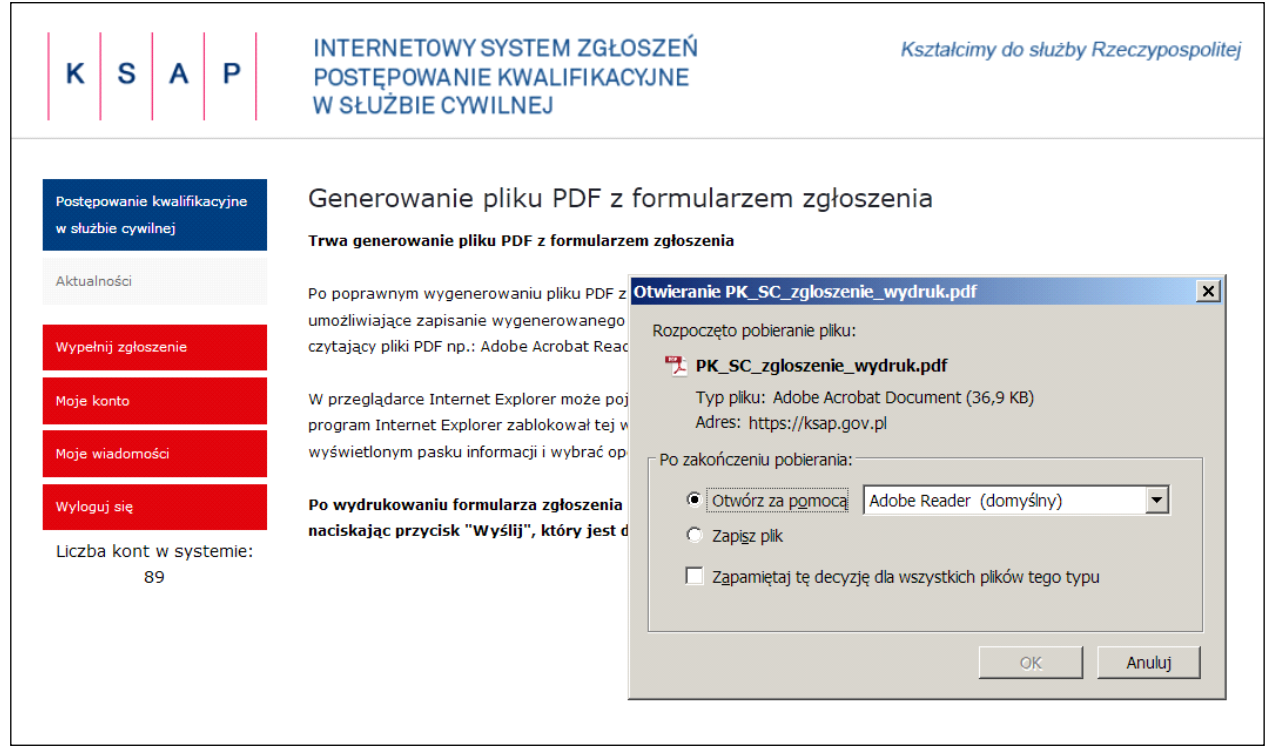

Zdjęcie 6 - zapisywanie wygenerowanego pliku PDF z formularzem zgłoszenia

Po wydrukowaniu formularza zgłoszenia należy podpisać formularz w wyznaczonych miejscach, uzyskać podpis dyrektora generalnego urzędu na formularzu oraz przesłać dane zamieszczone w formularzu drogą elektroniczną, naciskając przycisk "Wyślij".

## Wysyłanie formularza zgłoszenia

Po wydrukowaniu formularza zgłoszenia należy przesłać dane zamieszczone w formularzu drogą elektroniczną, naciskając przycisk "Wyślij". Po pomyślnym przesłaniu danych zostanie wyświetlony komunikat: "Dane zostały przesłane. O wpłynięciu zgłoszenia do KSAP zostaniesz poinformowan-y/-a pocztą elektroniczną."

| K S A P                                           | INTERNETOWY SYSTEM ZGŁOSZEŃ Kształcimy do służby Rzeczypospolitej<br>POSTĘPOWANIE KWALIFIKACYJNE<br>W SŁUŻBIE CYWILNEJ                                                                                                    |  |
|---------------------------------------------------|----------------------------------------------------------------------------------------------------|--|
| Postępowanie kwalifikacyjne<br>w służbie cywilnej | Formularz zgłoszenia                                                                                                    |  |
| Aktualności                                       | Dane zostały przesłane.<br>O wpłynięciu zgłoszenia do KSAP zostaniesz poinformowan-y/-a pocztą elektroniczną.                                                                                                    |  |
| Wypełnij zgłoszenie                               |                                                                                                    |  |
| Moje konto                                        | Na podstawie art. 42 ust. 1 i art. 45 ust. 1 ustawy z dnia 21 listopada 2008 r. o służbie cywilnej (Dz. U. z 2018 r. poz. 1559) ja,<br>Grzegorz Alojzy Brzęczyszczykiewicz składam zgłoszenie do postępowania kwalifikacyjnego dla pracowników służby cywilnej |  |
| Moje wiadomości                                   | ubiegających się o mianowanie w roku 2019.                                                                                                    |  |
| Wyloguj się                                       | Wydruk                                                                                                    |  |
| Liczba kont w systemie:<br>89                     |                                                                                                    |  |

Zdjęcie 7 - wysyłanie formularza zgłoszenia

## Wnoszenie opłaty za przystąpienie do postępowania

Wysokość opłaty za przystąpienie do postępowania kwalifikacyjnego oraz indywidualny numer rachunku bankowego, na który należy wpłacić należność, system podaje po zalogowaniu się. Dane te dostępne są również po kliknięciu pozycji "Moje konto" w menu.

Internetowy System Zgłoszeń Postępowanie Kwalifikacyjne w Służbie Cywilnej raz dziennie sprawdza czy opłata za postępowanie wpłynęła na rachunek bankowy. Po wpłynięciu opłaty system wyświetla stosowną informację.